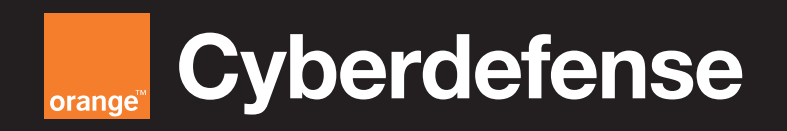

### **Splunk Open Telemetry Collector** for Kubernetes.

Step 1: Prepare the enviroment

Step 2: Install Kubectel, Kubernetes and HELM

#### Step 3: Install Otel Collector Helm Chart

- 1. Pull OTel helm repo locally, by running the following script
- 2. Open the values file
- 3. Check your pods for errors, Get running pods
- 4. View cluster-receiver pod logs with the following command
- 5. Check Splunk

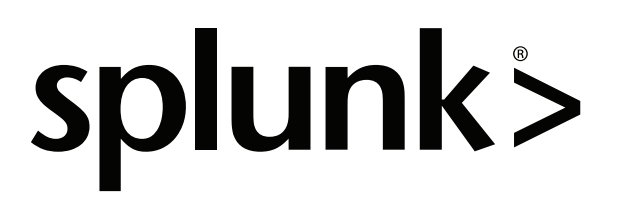

### **OpenTelemetry Collector for Kubernetes.**

This Splunk validated architecture (SVA) applies to Splunk Cloud Platform and Splunk Enterprise products.

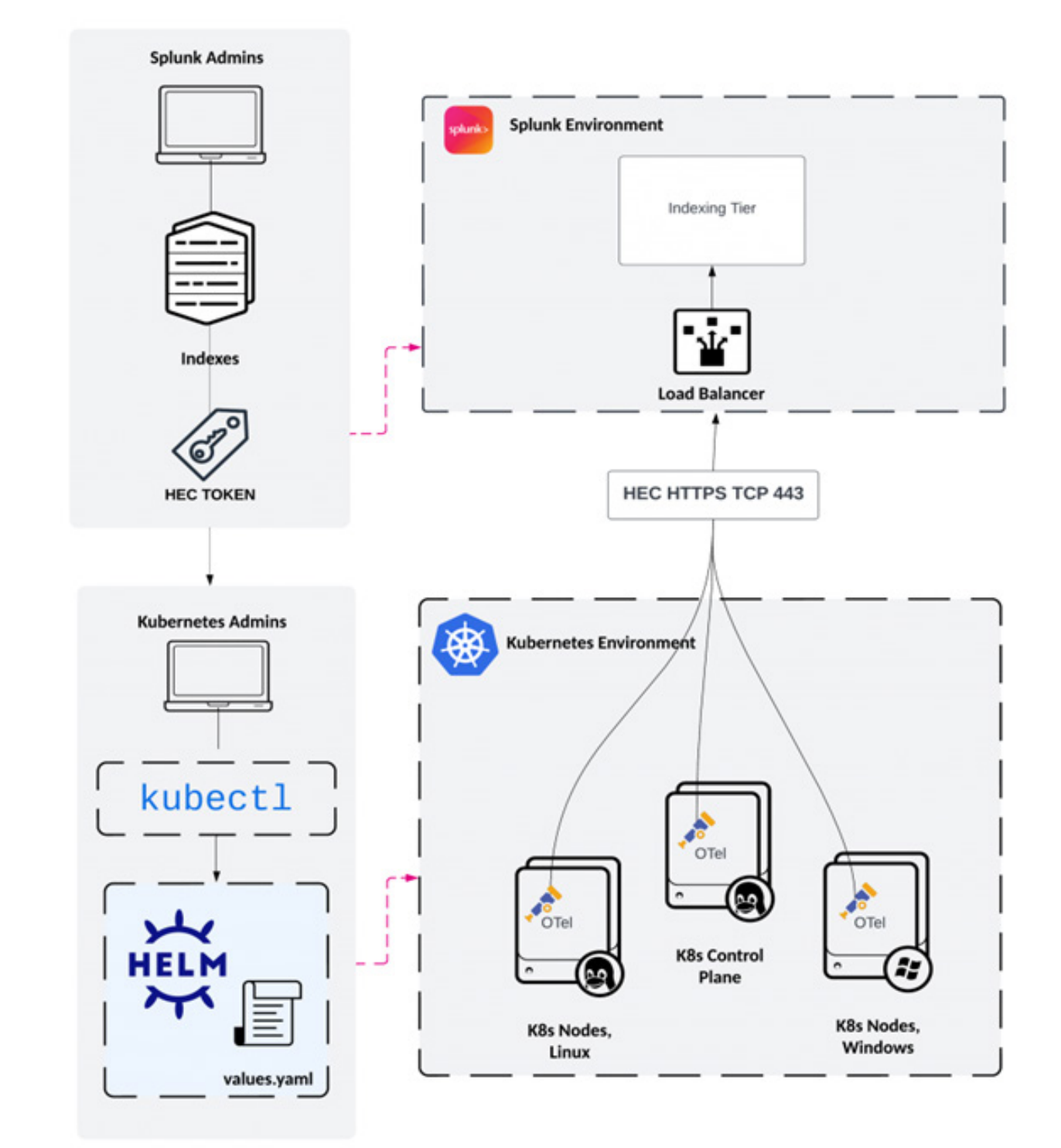

#### OpenTelemetry Collector incorporates many additional benefits, including:

- Built on OpenTelemetry open standards.
- Improved logging scale with OTel logging versus Fluentd. See https://github.com/ signalfx/splunk-otel-collector-chart/blob/main/docs/advanced-configuration. md#performance-of-native-opentelemetry-logs-collection
- Advanced metrics collection features.
- Advanced pipeline features including data manipulation.
- Support for trace collection.
- Support for Kubernetes annotations provides ability to route namespace and pod logs to certain indexes, set sourcetypes or even include or exclude logs from being monitored. See <u>https://github.com/signalfx/splunk-otel-collector-chart/</u> <u>blob/main/docs/advanced-configuration.md#managing-log-ingestion-by-using-annotations</u>
- Support for multiline logs via the filelog receiver's recombine operator. Users can
  define their line breaking rules in the collector to ensure multiline logs are properly
  rendered in Splunk. See : <u>https://github.com/signalfx/splunk-otel-collector-chart/
  blob/main/docs/advanced-configuration.md#processing-multi-line-logs</u>
- Access to OpenTelemetry components. See all components supported in the Splunk Helm chart at <u>https://github.com/signalfx/splunk-otel-collector/blob/main/ docs/components.md#components</u>

To deploy the OpenTelemetry Collector, some configuration is required by both Splunk admins and Kubernetes admins.

The following sections describe a simple process of getting started with the Splunk OpenTelemetry Collector for Kubernetes (without using the load balancer). Of course a high-level process can be configured depending on the customer's environment and aims in terms of the configuration and use

## **Step 1: Prepare the environment.**

1. First you are going to create 1 events index called otel\_events and 1 metrics index calles otel\_metrics

#### NOTE: YOU ARE BEING ASKED TO CREATE ONE EVENTS INDEX AND ONE METRICS INDEX! PLEASE CONFIGURE THE INDEX DATA TYPE ACCURATELY!!

See below the figures for more instructions on

| eral Settings           |                                                                                        |                                                        |                          |                                                                                                    |                               |  |
|-------------------------|----------------------------------------------------------------------------------------|--------------------------------------------------------|--------------------------|----------------------------------------------------------------------------------------------------|-------------------------------|--|
| Index Name              | otel_metrical                                                                          |                                                        | General Settings         |                                                                                                    |                               |  |
|                         | Set Index name (e.g., INDEX_NAME). Search using index                                  | -NDEX, WHE                                             | Index Name               | otel_events                                                                                                    |                               |  |
| Index Deta Type         | @Events                                                                                | Ø Metrics                                              |                          | Set index neme (e.g., NOEX_NAME), Search using inde                                                                                                    | INVERTING                     |  |
|                         | The type of data to store jevent based or metrics)                                     |                                                        | Index Data Type          | Eliverts .                                                                                                    | Ø Metrics                     |  |
| Home Path               | optional                                                                               |                                                        | 100000                   | The type of data to store (even-based or metrics).                                                                                                    |                               |  |
|                         | Potiwern do peth. Leave blank for default (\$SPLIAN, D                                 | BINDEX, NAVERAL                                        | Home Path                | optional                                                                                                    |                               |  |
| Cold Pwth               | optional                                                                               |                                                        |                          | Holivern di petit. Leave blank for default (ESPUJNE, DEINDEX, NAREME                                                                                                    |                               |  |
|                         | Cold do peth. Leeve blank for default (\$5PLUNC_DB/M                                   | EX_NAMEAniatti,                                        | Cold Peth                | optional                                                                                                    |                               |  |
| Thewed Path             | optional                                                                               |                                                        | Thewed Path              | Contract lines on the state of the state of |                               |  |
|                         | Thered resurrected db peth. Leave blank for default (\$                                | PUNCOBINDEX,NWEItweedds                                |                          | optional<br>Nexedimentation of both Lazar bind to default (SDLINK DR/WDEX MARE/Parameters)                                                                                                    |                               |  |
| Timestamp Resolution    | Seconds                                                                                | Miliseconds                                            | Data Intentity Charle    | Enable Disable                                                                                                    |                               |  |
|                         | Specify the timestamp precision of the metrics in this intereduced search performance. | ios, indexes with militarcond timestang precision have |                          | Enable this Eyou went Splank to compute heathes on every sites of your date for the purpose of data integ                                                                                                    |                               |  |
| sx Size of Entire Index | 500                                                                                    | 68+                                                    | Max Size of Entire Index | 500                                                                                                    | 60 -                          |  |
|                         | Maximum target size of entire index.                                                   |                                                        |                          | Waximum target stor-of-entire index.                                                                                                    |                               |  |
| Max Size of             | 8,00                                                                                   | 68 *                                                   | Max Size of              | euto                                                                                                    | G8 =                          |  |
| st/Warm/Cold Bucket     | Maximum target size of buckets, Enter lauto_high_sclur                                 | er for high-volume indexes.                            | Poerwarm/Cold Bucket     | Maximum target size of buckets. Enter 'auto, high, velu                                                                                                    | ine' for high-volume indexes. |  |
| Frozen Path             | optional                                                                               |                                                        | Frozen Path              | optional<br>Frozer bucket archive path. Set this if you want Splank to automatically archive hozen buckets.                                                                                                    |                               |  |
|                         | Proper bucket erchive path. Set this if you want Spluris t                             | to automatically archive frozen buckets.               | 10.0                     |                                                                                                    |                               |  |
| A00                     | Search & R                                                                             | eporting *                                             | App                      | Search &                                                                                                    | Reporting •                   |  |
|                         |                                                                                        |                                                        | Storage Optimization     |                                                                                                    |                               |  |

2. To create the Http Event Collector, go to settings and Data Input, Select HEC Collector, then create a new HEC Token

## Step 2: Install Kubectl, Kubernetes and HELM

Along with this document, you have been provided with a series of scripts to make your life easier when it comes to deploying all of the technologies that are needed for the lab.

- **1.** Do the following steps locally:
  - Download and unzip the files in your local machine and desired directory.
  - Give execution permission to the following files: chmod +x microk8s-deploy1.sh microk8s-deploy2.sh otel-deploy.sh
  - Move the files to the VM where you will be deploying K8S, Kubernetes and HELM. (I do it with scp, but you will know better how to bring them in for your environment).

scp microk8s-values.yaml microk8s-deploy1.sh microk8s-deploy2.sh otel-deploy.sh<Insert User Here>@<insert IP here>:/home/splunker

- 2. Now, in the VM where you will be deploying the tools, (and counting that the scripts are already there): /microk8s-deploy1.sh
- 3. Then add microk8s to a new group: newgrp microk8s
- 4. Run the second deployment script: ./microk8s-deploy2.sh
- 5. Sourcing files: source ~/.bash\_aliases

### **Step 3: Install Otel Collector Helm Chart**

**1.** Pull OTelm helm repo locally by running the following script:

#### ./otel-deploy.sh

This script will run the following commands on your behalf: microk8s helm3 repo add splunk-otel-collector-chart https://signalfx. github.io/splunk-otel-collector-chart microk8s kubectl create ns otel microk8s helm3 -n otel install my-splunk-otel-collector -f microk8s-values.yaml splunk-otel-collector-chart/splunk-otel-collector

#### 2. Open the values file yaml: nano values.yaml

Take a minute to look through the different sections contained in the default values.yaml file.

Note that the yaml file is sensitive to indentation and may cause parsing issues when deploying the helm chart in the next step.

Find and Update the following values with the created HEC token in Step 1-2 :

clusterName: "<yourDesiredName>" endpoint: "https://<yourSplunkInstance>:8088/services/collector" token: "0000000-0000-0000-000000000000000" #Your HEC token goes here index: "otel\_events" metricsIndex: "otel\_metrics" insecureSkipVerify: true metricsEnabled: true logsEngine: otel containerRuntime: "containerd" excludeAgentLogs: false

When complete, save and quit.

# 3. Check your pods for errors, Get running pods kubectl -n otel get pods

Output should show that both your "agent" and "cluster-receiver" are both running. Be patient, it may take a minute.

| /nome/spiunkei                                                  |       |         |             |     |
|-----------------------------------------------------------------|-------|---------|-------------|-----|
| splunker@so1:~\$ kubectl -n otel get pods                       |       |         |             |     |
| NAME                                                            | READY | STATUS  | RESTARTS    | AGE |
| mmodestino-tko-otel-splunk-otel-collector-k8s-cluster-rece9h94v | 1/1   | Running | 1 (13h ago) | 24h |
| mmodestino-tko-otel-splunk-otel-collector-agent-ptvmt           | 1/1   | Running | 1 (13h ago) | 19h |

You can also use the "watch flag" to keep an eye on the pods as they do their thing...

kubectl -n otel get pods -w

Press "ctrl + c" to stop the watch.

ctrl + c

Now, Check both your pods for errors.

kubectl -n otel logs -f <collector-agent-pod>

Replace <collector-agent-pod> with the agent pod name from previous command.

You should see startup logs showing the collector is running correctly. When running smoothly the pod will not log much info. It should look something like this:

| 1023-01-26720140:08.2062             | 2459              | service/pipelines.gor% Process                                                                                                    | or started. (*kind*              | "processor", "name":    | "batch", "pipeline": "ings"}                            |                           |                                                                                                    |
|--------------------------------------|-------------------|----------------------------------------------------------------------------------------------------|----------------------------------|-------------------------|---------------------------------------------------------|---------------------------|----------------------------------------------------------------------------------------------------|
| 1823-45-36728:48:88.2862             | 1nfa              | service/pipelines_go:92 Process                                                                                                    | or is starting                   | ("kind": "processor",   | "name": "filter/logs", "pipeline": "logs")              |                           |                                                                                                    |
| 2023-02-26720140100.2062             | Lefte -           | service/pipelines.got% Process                                                                                                    | or started. ("kind"              | "processor", "name")    | "Filter/logs", "pipeline": "logs")                      |                           |                                                                                                    |
| 2823-81-26728148188.2862             | 2459              | service/pipelines.go:92 Process                                                                                                    | or is starting                   | ("kind": "processor",   | "name": "Adsattributes", "pipeline": "logs")            |                           |                                                                                                    |
| 2023-01-26720140100-2062             | 1000              | service/pipelines.gotvs Process                                                                                                    | or started. C'kind'              | "processor", "name")    | "adsattributes", "pipeline": "ings")                    |                           |                                                                                                    |
| 2023-02-20120140200-2002             | 1000              | service/pipelines.gotv2 Process                                                                                                    | or is starting                   | C.KTHL                  | "name": "wantey_limiter", "pipeline": "loge"?           |                           |                                                                                                    |
| 1822-45-20128148280.2002             | 1000              | service-popelines.goove Process                                                                                                    | or scenter, transfer             | "processor", "lane";    | Terrory_limiter, "pipeline": "Joge")                    |                           |                                                                                                    |
| 1075-01-31730-08-08-305-             | Lafe .            | service/pipelines on the Process                                                                                                    | or started Phinds                | Antipartante Antipart   | Pressure & Pringlings: Santriagth                       |                           |                                                                                                    |
| 1073-01-34730-L8-08-3847             | inter .           | service/significes en/02 Process                                                                                                    | or is startion                   | Chindly Services        | Tennet: Transportation, Talaglingt: Tenteling           | -                         |                                                                                                    |
| 1023-02-36730148108.2067             | Laffa             | service/plostines.oc/M Process                                                                                                    | or started. Chind?               | "DEDCASAGE", "Dame")    | "resourcedetection", "significa"; "metrica")            |                           |                                                                                                    |
| 923-41-35728:48:88.2562              | Lafe              | service/pipelines.opc92 Process                                                                                                    | or is starting                   | C"kind": "processor".   | "name": "batch", "signalize": "matrics")                |                           |                                                                                                    |
| 1023-02-36720168108-2067             | Laffa             | service/sizetines_ports Process                                                                                                    | or started. Chinds               | "processor", "name";    | "batch", "significa": "metrics")                        |                           |                                                                                                    |
| 1023-02-36720140100.2062             | Laffa             | service/pipelines.go:92 Process                                                                                                    | or is starting                   | C"kind": "processor".   | "name": "memory limiter", "pipeline": "metrics")        |                           |                                                                                                    |
| 923-40-36720144108.2862              | Left 1            | service/pipelines.go:96 Process                                                                                                    | or started. C'kind"              | "processor", "name";    | "momory_limiter", "pipeline"; "metrics")                |                           |                                                                                                    |
| 1823-45-36720148108.2042             | Laffe             | service/pipelines_go:92 Process                                                                                                    | or is starting                   | C"kind": "processor",   | "name": "resource", "pipeline": "metrics/agent")        |                           |                                                                                                    |
| N23-45-26720:44:08.286Z              | Sefe              | service/pipelines.go:V& Process                                                                                                    | or started. ("kind"              | "processor", "name":    | "resource", "pipeline": "metrics/agent")                |                           |                                                                                                    |
| 1823-45-36T20148108.386Z             | Lafe .            | service/pipelines.got#2 Process                                                                                                    | or is starting                   | C"kind": "processor".   | "name": "resourcedetection", "pipeline": "metrics       | /agent/*)                 |                                                                                                    |
| 2023-01-20720140:00.2002             | Sefe              | service/pipelines.gor% Process                                                                                                    | or started. (*kind*              | "processor", "name":    | "resourcedetection", "pipeline": "metrics/agent")       |                           |                                                                                                    |
| 2823-40-36T28148188.286Z             | Lefte             | service/pipelines.go:92 Process                                                                                                    | or is starting                   | C"kind": "processor",   | "name": "resource/add_agent_kds", "pipeline": "ne       | tries/agent*)             |                                                                                                    |
| 2823-45-26728148188.2842             | Sette             | service/pipelines_got% Process                                                                                                    | or started. (*kind*              | "processor", "name":    | "resource/add_agent_kds", "pipeline": "metrics/ag       | ent.)                     |                                                                                                    |
| 1923-40-36720:44:08.2862             | Sefe              | service/pipelines.go:92 Process                                                                                                    | or is starting                   | ("kind": "processor",   | "name": "batch", "pipeline": "metrics/agent")           |                           |                                                                                                    |
| 2823-40-26720148/08.2862             | 14fe              | service/pipelines.gor% Process                                                                                                    | or started. (*kind*              | "processor", "name":    | "batch", "pipeline": "metrics/agent")                   |                           |                                                                                                    |
| 2823-40-26728:48:88.2862             | 1nfo              | service/pipelines_gor%2 Process                                                                                                    | or is starting                   | C*kind*: "processor",   | "name": "memory_limiter", "pipeline": "metrice/ag       | ent*3                     |                                                                                                    |
| 2023-05-36720140100.2062             | Sette .           | service/pipelines.go:%6 Process                                                                                                    | or started. C'kind"              | "processor", "name":    | "memory_limiter", "pipeline": "metrics/agent")          |                           |                                                                                                    |
| 2823-45-26720148:00.2062             | Sette:            | service/pipelines_poli00                                                                                                    | Starting receivers               |                         |                                                         |                           |                                                                                                    |
| M23-45-26728:44:08.2MZ               | 2450              | service/pipelines.go:184                                                                                                    | Receiver is starting             | C"kind": "receiver",    | "name": "hostmetrics", "pipeline": "wetrics")           |                           |                                                                                                    |
| 2823-05-26120(40)08.2872             | 1400              | service/pipelines.go:108                                                                                                    | Receiver started.                | C"Kind": "receiver",    | "name": "hostmetrics", "pipeline": "wetrics")           |                           |                                                                                                    |
| 2823-49-26728:44:388.2872            | 1000              | service/pipelines_gol184                                                                                                    | Receiver is starting             | C.FOR.1 .Decement.      | "name": "Aubeletatata", "pipeline": "Metrice")          |                           |                                                                                                    |
| 2823-49-26720144106-2872             | 1000              | service/pipelines.goc100                                                                                                    | Receiver started.                | C'KING'I "Decelvez",    | 'name'i "Aubeletstate", "pipeline"i "metrice")          |                           |                                                                                                    |
| 1822-49-26128148188-2872             | 1966              | internal Control on and I links at                                                                                                    | Mecelver 18 starting             | C-KIND-1 -December-,    | "name"  "utip", "pipeline"  "wetrick")                  | f families assesses       | Objects Recolumn Research Reduct Relations                                                                                                    |
| to Respected Adaption and a contract | The second second | Internativersing operationing to                                                                                                    | A sector of the test of the test | en trian server to ever | y necessary interrates, which may recall the percent of | - SHIVION BUCKS           | Carbon L. Decensen, L. James L. Acth., Abbertose                                                                                                    |
| 1075.01.34710-10.00.0077             | Calls.            | at longering of the long of the second of the second of th | Starting (000 server             | Phindle Prevaluert      | Present Aution Anighter Protection Andreset             |                           |                                                                                                    |
| 1025-01-26120-06-06-2072             |                   | Internal America and I. Dalas I                                                                                                    | he & & & & address webber        | as this server to ever  | and a starface, which may facilitate Desial of          | farries attacks           | disingly researchest, house, build, felation                                                                                                    |
| "I "metrics", "documentation")       | Action 1          | Ani thub .com/open-talemetry/openti                                                                                                    | alemetry-collector/blob/         | min/docs/enturity-bes   | t-practices_admafesuards-assisst-decisi-of-servic       | -attacks*3                | ( the content of the content of the content                                                                                                    |
| 1023-01-36720-48-08.2027             | Laffa             | at lange   werive, 47, 8/at la. as: 98                                                                                                    | Startion HTTP server             | C"kind": "receiver".    | Some": "stla", "sigeline": "setrics", "endpoint":       | 10.0.0.01471013           |                                                                                                    |
| 1823-40-36720148188.2872             | Laffa             | service/sizetimes_port#6                                                                                                    | Receiver started.                | C"kind": "receiver".    | teamer: "etla", "elaeline": "estrica")                  |                           |                                                                                                    |
| 1023-05-26720:40:00.2072             | info              | service/pipelines.goc184                                                                                                    | Receiver is starting             | C"kind": "receiver".    | "name": "receiver.creator", "pipeline": "metrics")      |                           |                                                                                                    |
| 1923-05-36T20140-08.287Z             | Setta .           | service/pipelines.go:186                                                                                                    | Receiver started.                | C"kind": "receiver",    | 'name': 'receiver.creator', 'pipeline': 'metrics')      |                           |                                                                                                    |
| 1823-45-36T20148108.287Z             | Seffe             | service/pipelines.go:184                                                                                                    | Receiver is starting             | ("kind": "receiver",    | "name": "wignalfs", "pipeline": "metrics")              |                           |                                                                                                    |
| 1923-41-3sT20:48:08.297Z             | ##C1              | internal/warming.gor51 Uwing th                                                                                                    | he 0.0.0.0 address expose        | es this server to ever  | y network interface, which may facilitate Denial o      | f Service attacks         | ("kind": "receives", "name": "signalfs", "pipe                                                                                                    |
| line": "metrics", "documentatio      | e*1. *868         | ps://github.com/spen-telemetry/s                                                                                                    | pentalemetry-collector/b         | lok/waEn/does/security  | -best-practices.mdFsafepuards-against-devial-of-se      | rvice-attacks*)           |                                                                                                    |
| 2823-01-26720:48:08.2872             | Sefe              | service/pipelines_go:100                                                                                                    | Receiver started.                | ("kind": "receiver",    | 'name': "wignalfs", "pipeline": "metrics")              |                           |                                                                                                    |
| 2823-45-26720148:08.2872             | SHEE              | service/pipelines.go:184                                                                                                    | Receiver is starting             | C"kind": "receiver",    | 'name': 'prometheus/agent', 'pipeline': 'metrics')      |                           |                                                                                                    |
| 2823-40-26720148188.2872             | 1459              | prometheusreceiver@v8.67.8/metr                                                                                                    | ics_receiver.go:243              | Scrape job added        | ("kind": "receiver", "name": "prometheus/agent"         | . "pipeline": "metrice",  | "jotRune": "otel-agent")                                                                                                    |
| 2823-45-26728148188.2872             | 2459              | service/pipelines.go:100                                                                                                    | Receiver started.                | C"kind": "receiver",    | "neme": "prometheus/epent", "pipeline": "metrics")      |                           |                                                                                                    |
| 2823-49-26728148188-2872             | 100               | service/pipelines.gol104                                                                                                    | Metelver is starting             | Carlingal stepeiner.    | "name"  "fllelog", "pipeline"  "loge")                  |                           |                                                                                                    |
| 2023-03-20120340300.2072             | 1000              | adapter/receiver.gotte startin                                                                                                    | g stands receiver                | ("KING": "Debeliver",   | "name": "Tileing", "pipeline": "loge")                  |                           | and a distance of the second second s |
| 2023-00-26120140.00.2072             | 1489              | Tibeconsumer/Tibe.gec312                                                                                                    | Resurcing from previously        | y known offsetial. 'st  | surfar, setting as not emprovement c.erud.:             | ver, "name": "Fileling",  | "bibelive.1 .lobs." .comboueur.1 .Liteconomet                                                                                                    |
| 1075 AL 14778-14-08 1087             | inter .           | animation providential at Almeter                                                                                                    | tes receiver en 205              | Startion discourses     | tanan (Palad): President, Sama's Personities            | Const. Tolesticst: To     | atrice?)                                                                                                    |
| 1023-01-34730148108.3082             | Lafe              | annetheusreceiverbel. 67.8/eetr                                                                                                    | ics receiver.no.288              | Startion scrate spoat   | or ("alad") "receiver", "name"; "accentheus/apent"      | "mineline": "metrics")    | relate /                                                                                                    |
| 1023-01-35720140100.2907             | Laffa             | service/pipelines.occ108                                                                                                    | Receiver started.                | C"kind": "receiver".    | teame": "fileloo", "pipeline": "loos")                  | paperson i mersone p      |                                                                                                    |
| 023-03-26720:40:00.298Z              | Lafe              | service/pipelines.pcc184                                                                                                    | Receiver is starting             | C'kind': "receiver".    | "name": "fluentferward", "ploaline": "loos")            |                           |                                                                                                    |
| 1823-40-26728168188.2942             | Laffe             | service/pipelines_port#8                                                                                                    | Receiver started.                | ("kind": "receiver".    | "name": "fluentferward", "pipeline": "loos")            |                           |                                                                                                    |
| 1823-45-26728:48:88.2997             | Setto             | service/pipelines.go:184                                                                                                    | Receiver is starting             | C"kind": "receiver".    | 'name": "utlo", "pipeline": "logs")                     |                           |                                                                                                    |
| 1923-40-26720148108.2962             | Laffe             | service/pipelines.gor186                                                                                                    | Receiver started.                | Chind's "receiver",     | 'name": "etla", "pipeline": "logs")                     |                           |                                                                                                    |
| 2823-40-26728:68:88.2992             | <b>Sefe</b>       | healthcheck/handler.go:129                                                                                                    | Health Check state chang         | pe ("kind": "ext        | engion", "name": "health_check", "status": "greaty"     | >                         |                                                                                                    |
| 2023-05-26T20:40:00.290Z             | Lefe              | service/service.got185 Everyth                                                                                                    | ing is ready. Begin runn         | ing and processing dat  | h.                                                      |                           |                                                                                                    |
| 1023-02-26720140:08.4912             | Lafe              | fileconsumer/file_goc159                                                                                                    | Started watching file            | C"kind": "receiver",    | "name": "filelog", "pipeline": "logs", "component"      | : "fileconsumer", "path": | : */wat/log/pods/kube-system_callos-kube-contro                                                                                                    |
| Lers-566cb5780-4wet2_e9418cdb-       |                   | e-a5e3-151ece22e832/cel5co-kube-                                                                                                    | controllers/#.log")              |                         |                                                         |                           |                                                                                                    |
| 1823-85-26728148189.288Z             | Laffe             | THERE's are reader of the state of the serve                                                                                                    | chandler.gor84 starting          | preceiver ("kin         | 0"1 "receiver", "ease": "receiver_creator", "pipel      | ine": "eetrics", "name":  | "smartagent/coredna", "endpoint": "38.1.62.139                                                                                                    |
| ", "endpoint_id": "kds_observer      | /806/1025         | A-febs-4242-a803-28f2aba44cc5*)                                                                                                    |                                  |                         |                                                         |                           |                                                                                                    |

Press "ctrl+c" to exit followtail view

4. View cluster-receiver pod logs with the following command

kubectl -n otel logs -f <collector-cluster-reciever-pod>

press "ctrl" + "c" to exit followtail view

If there is an issue with the configuration, you will see a constant stream of warnings or errors. You will need to go back and fix your configuration then use the following command to deploy your changes:

helm -n otel upgrade <yourDesiredName> -f values.yaml splunk-otelcollector-chart/splunk-otel-collector

Once you deploy your config updates, return to the previous step to check your pods are running and there are no errors in your pod logs.

### 5. Check Splunk

index=otel\_events

Navigate back to Splunk Web and the Search & Reporting app. Use the default search time range to ensure you are seeing events.

| Search Analytics Datasets R                                        | Reports Alerts            | Dashboards                                                                                                    | Search & Reporting                                                                      |
|--------------------------------------------------------------------|---------------------------|----------------------------------------------------------------------------------------------------|-----------------------------------------------------------------------------------------|
| New Search                                                         |                           |                                                                                                    | Save As • Create Table View Close                                                       |
| index=otel_events                                                  |                           |                                                                                                    | Last 24 hours * Q                                                                       |
| - 544 events (06/05/2024 11:00:00:000 1                            | 6 07/05/2024 11:24        | S4.000) No Event Samping • Jab •                                                                                                    | 1 = 🗈 🕹 🔟 🕈 Smart Mode •                                                                |
| Events (544) Patterns Statistics                                   | Visualization             |                                                                                                    |                                                                                         |
| Format Timeline • - Zoom Out                                       |                           |                                                                                                    | 1 hour per column                                                                       |
|                                                                    |                           |                                                                                                    | <b>—</b> —                                                                              |
|                                                                    | Lbt.• ZR                  | emet 20 Per Page + Chav 1 2                                                                                                    | 3 4 5 6 7 8 . Net >                                                                     |
| CHide Fields III All Fields                                        | i Time                    | Event                                                                                                    |                                                                                         |
| SELECTED FELDS                                                     | > 07/05/202<br>11/26:43.0 | 4 2024-05-07 11:26:43.024 [DvF0][77] moniter-addresses/autodetection_methods.go 103: Using aut<br>15 02.10.31/21                                                                                            | edetected IPv4 address on interface ens5: 10.2                                          |
| source                                                             |                           | host = so1 source = Aastog/pods/kube-system_csiko-node-25/29_8c0cts24-825/-4419-99a8-ber/21.                                                                                                    | sourcetype = kubecontainercalico-node                                                   |
| INTERESTING FIELDS                                                 | > 07/05/20                | 4 2824-85-87 11:28:32.688 [DWD][76] felix/summary.gn 180: Summarising 11 dataplane reconcilis<br>()<br>()<br>host = sof   source = /wwrlog/pods/kube-system_calco-node-25/29_8cOct624-825f.4419-99w8.bef21. | tion loops over 1n2.8s: avg=6ns longest=22ss sourcetype = kubecontainercalico-node      |
| ong<br>container.kt<br>container.image.name<br>container.image.tag | > 07/05/20<br>11/25:43.0  | 2024-05-07 11:25:43.023 (DNF0)(77) noniter-addresses/autodetection_nethods.go 103: Using aut     02:10.31/21     02:10.31/21     02:00.01.01.01.01.01.01.01.01.01.01.01.01.0                                | adetected IPv4 address on interface ens5: 10.2                                          |
| kills cluster name 1                                               | > 07/05/20                | nost = soi                                                                                                    | ton loose over 181.5s: averTes longest=77m ()                                           |
| klis.container.name                                                | 11:25:29.9                | 13 host = sol source = /vanlog/pods/kube-system_calico-node-25/29_8c0ct624-825/-4419-99a8-ber/21.                                                                                                    | sourcetype = kube:container:calico-node                                                 |
| kills namespace name 2<br>kills node.name 1<br>kills node.name 1   | > 07/05/20<br>11/24/43.0  | 14 2024-05-07 11:24:43.012 [INF0][77] monitor-addresses/autodetection_methods.go 103: Using aut<br>3 02:10.01/21<br>                                                                                        | adetected IPv4 address on interface ens5: 10.2                                          |
| klis.pod.name                                                      | > 0205/20                 | nos son source - vanaggooskupesystem_caktoroce_stray_aturtare sarente vana oraz.                                                                                                    | tion loose over 102 in: eventer loosestation /r                                         |
| kills pod uki<br>linecount                                         | 11:24:26.3                | 9 esync-nat-v4)<br>hot = so1 source = Awrlooloodukube-svitem calco-note-25/29 Bc0cts24 B25/4419-998 ber/21.                                                                                                 | sourcetupe = kubecontainencalico-node                                                   |
| logteg 1<br>longest 26<br>lostype 1                                | > 07/05/20<br>11:23:43.0  | N4 2024-05-07 11:23:43.012 [INF0][77] monitor-addresses/autodetection_methods.go 103: Using aut<br>5 02.10.01/21                                                                                            | odetected IPv4 address on interface ens5: 10.2                                          |
| punct                                                              |                           | host = solsource = /vanlog/pods/kube-system_calico-node-25/29_8c0cts/24-825/-4419-99a8-ber/21.                                                                                                    | sourcetype = kube:containencalico-node                                                  |
| 23 more fields                                                     | > 07/05/20/<br>11:23:23:5 | <ol> <li>2024-05-07 11:23:23.521 (1070)[76] feltx/summary.gn 100: Summarising 13 dataplane reconcilia</li> <li>host = sof</li></ol>                                                                         | tion loops over In3s: avg=6ns longest=22ns ()<br>sourcetype = kubercontainencalico-node |
| + Extract New Fields                                               | > 07/05/20                | <ol> <li>2004-05-07 11:22:43.001 [INF0][77] monitor-addresses/autodetection_methods.go 103: Using aut<br/>91 02:10.01/21</li> </ol>                                                                         | odetected IPv4 address on interface ens5: 10.2                                          |

### If you click on more fields, you'll see:

| Ser   | Select Fields |             |                            |                        |        |  |               |                  |                   |
|-------|---------------|-------------|----------------------------|------------------------|--------|--|---------------|------------------|-------------------|
| N     | 2             | elect All \ | Within Filter Deselect All | Coverage: 1% or more + | Filter |  |               | +1               | street New Fields |
|       |               | 1.          | Field #                    |                        |        |  | # of Values + | Event Coverage # | Type #            |
| P     | >             | ×           | host                       |                        |        |  | 1             | 100%             | String            |
| 1     |               | R           | source                     |                        |        |  | 6             | 100%             | String            |
| Det   |               | R           | sourcetype                 |                        |        |  | 4             | 100%             | String            |
| 6     |               |             | adminUp                    |                        |        |  | 2             | 156              | String            |
|       |               |             | avg                        |                        |        |  |               | 21.69%           | String            |
|       |               |             | chainName                  |                        |        |  | 6             | 3.3%             | String            |
|       |               |             | container.id               |                        |        |  | 6             | 100%             | String            |
| 125   |               |             | container.image.name       |                        |        |  | 3             | 100%             | String            |
| 1     |               |             | container image teg        |                        |        |  | 2             | 100%             | String            |
|       |               |             | failed                     |                        |        |  | 1             | 155              | String            |
|       |               |             | id                         |                        |        |  | - 4           | 4.78%            | String            |
|       |               |             | ifindex                    |                        |        |  | 2             | 1.9%             | Number            |
| and a |               |             | ifaceName                  |                        |        |  | 2             | 2.76%            | String            |
|       |               |             | index                      |                        |        |  | 1             | 100%             | String            |
|       |               |             | igWersiton                 |                        |        |  | 1             | 4.6%             | String            |
|       |               |             | kBs.cluster.name           |                        |        |  | 1             | 100%             | String            |
|       |               |             | kBs.container.name         |                        |        |  | 4             | 100%             | String            |
|       |               |             | kBs.container/estart_count |                        |        |  | 1             | 100%             | Number            |
|       |               |             | kBs.namespace.name         |                        |        |  | 2             | 100%             | String            |
|       |               |             | k8s.node.name              |                        |        |  | 1             | 100%             | String            |
|       |               |             | kBs.pod.labels.app         |                        |        |  | 1             | 32.9%            | String            |
| - 1   |               |             | k8s.pod.neme               |                        |        |  | 5             | 100%             | String            |
|       |               |             | kBs.pod.uid                |                        |        |  | 5             | 100%             | String            |
|       |               |             | known                      |                        |        |  | 2             | 135              | String            |
|       |               |             | linecount                  |                        |        |  | 1             | 100%             | Number            |
|       |               |             | log.iostream               |                        |        |  | 2             | 100%             | String            |
| +1    |               |             | logtag                     |                        |        |  | 1             | 100%             | String            |
|       |               |             | longest                    |                        |        |  | 26            | 2169%            | String            |
|       |               |             | mıg                        |                        |        |  | 5             | 5.7%             | String            |
|       |               |             | name                       |                        |        |  | 1             | 0.92%            | String            |
|       |               |             | node                       |                        |        |  | 1             | 0.92%            | String            |
|       |               | -           | operUp                     |                        |        |  | 2             | 135              | String            |
|       |               |             | orchestrator               |                        |        |  | 1             | 0.92%            | String            |
|       |               | -           | ostype                     |                        |        |  | 1             | 100%             | String            |
|       |               |             | punct                      |                        |        |  | 96            | 100%             | String            |
|       |               |             |                            |                        |        |  |               |                  |                   |

The sourcetypes are:

| sourcetype             |                     |       |           | ×  |
|------------------------|---------------------|-------|-----------|----|
| 4 Values, 100% of eve  | nts                 | Sel   | ected Yes | No |
| Reports<br>Top values  | Top values by time  | Rai   | re values |    |
| Events with this field |                     |       |           |    |
| Values                 |                     | Count | %         |    |
| kube:container:cali    | co-node             | 201   | 52.618%   |    |
| kube:container:otel    | -collector          | 178   | 46.597%   |    |
| kube:container:cali    | co-kube-controllers | 2     | 0.524%    |    |
| kube:container:migr    | ate-checkpoint      | 1     | 0.262%    |    |
|                        |                     |       |           |    |

The type of metrics that can be displayed using the query: mcatalog values(metric\_name) WHERE index=otel\_metrics

system.paging.faults system.paging.operations system.processes.count system.processes.created up

| protation       Note:         Protein       Note:         Volume       Volume    Volume Volume <pv< th=""><th colspan="7">New Search</th></pv<>                                                                                                    | New Search                                                                                                    |                                                                                                    |                                   |                     |                         |  |  |
|----------------------------------------------------------------------------------------------------|----------------------------------------------------------------------------------------------------|----------------------------------------------------------------------------------------------------|-----------------------------------|---------------------|-------------------------|--|--|
| Processor       Processor       Valuation         To be regar       Forma       Processor         Container-council       Container-council       Container-council         Container-council       Container-council       Container-council         Container-councol       Container-council                                                                                                    | mcatalog values(                                                                                                    | metric_name;                                                                                                    | ) WHERE index≕                    | otel_metrics        |                         |  |  |
| Teters         Years         Years           Interpreter         Image: Teters         Teters                                                                                                    | ✓ 5,494 events (06/0                                                                                                    | 05/2024 09:0                                                                                                    | 0:00.000 to 07/                   | 05/2024 09:31:04.00 | 00) No Event Sampling - |  |  |
| 100 Per Page 1         Verwat           volues(metric_num)            container, cpu, utilization            container, filesystem. available            container, filesystem. available            container, filesystem. available            container, filesystem. available            container, memory, available            container, memory, available            container, memory, available            container, memory, available            container, memory, available            container, memory, varge            container, memory, varge            container, memory, varge            container, memory, request            coredrs, dns, requests, total            k8s. container, nemory, request            k8s. container, ready            k8s. container, ready            k8s. container, ready            k8s. container, ready            k8s. container, ready            k8s. container, ready            k8s. container, ready            k8s. conta                                                                                                    | Events Patterns                                                                                                    | Statistics                                                                                                    | s (1) Visualiz                    | ation               |                         |  |  |
| volues(metric_name) f container.cpu.time container.cpu.time container.flexystem.available container.flexystem.available container.memory.major_page_faults container.memory.major_page_faults container.epu_limi kas.container.rest container.epu_limi kas.container.rest container.epu_limi kas.container.rest container.epu_limi kas.container.rest container.epu_limi kas.container.epu_limi kas.container.epu_limi kas.container.epu_limi kas.container.rest container.epu_limi kas.container.epu_limi kas.co | 100 Per Page 🔻                                                                                                    | <ul> <li>Format</li> </ul>                                                                                                    | Preview 🔻                         |                     |                         |  |  |
| container.cpu.tile container.cpu.tile container.flesystem.available container.filesystem.available container.memory.available container.memory.available container.cpu.lisi coredms.dms.request.site.bytes coredms.dms.request.site.bytes coredms.dms.r | values(metric_name)                                                                                                    | ÷                                                                                                    |                                   |                     |                         |  |  |
| kas pod memory rss                                                                                                    | container.cpu.time<br>container.cpu.utiliz<br>container.filesyste<br>container.filesyste<br>container.memory.me<br>container.memory.me<br>container.memory.me<br>container.memory.me<br>container.memory.me<br>container.memory.we<br>coredns_cache_entriz<br>coredns_dns_request<br>coredns_dns_request<br>coredns_dns_respons<br>k8s.container.cpu_2<br>k8s.container.cpu_2<br>k8s.container.ready<br>k8s.container.ready<br>k8s.container.ready<br>k8s.container.ready<br>k8s.container.ready<br>k8s.daemonset.desit<br>k8s.daemonset.misse<br>k8s.daemonset.ready<br>k8s.daemonset.ready<br>k8s.node.condition_<br>k8s.node.cpu.utiliz<br>k8s.node.filesystem<br>k8s.node.filesystem<br>k8s.node.memory.ma<br>k8s.node.memory.ma<br>k8s.node.memory.ma<br>k8s.node.memory.ma<br>k8s.node.memory.ma<br>k8s.node.memory.ma<br>k8s.node.memory.ma<br>k8s.node.memory.ma<br>k8s.node.memory.ma<br>k8s.node.filesystem<br>k8s.node.filesystem<br>k8s.node.filesystem<br>k8s.node.filesystem<br>k8s.node.filesystem<br>k8s.node.filesystem<br>k8s.node.filesystem<br>k8s.node.filesystem<br>k8s.node.filesystem<br>k8s.node.filesystem<br>k8s.node.memory.majo<br>k8s.pod.cpu.time | ization<br>em.available<br>em.capacity<br>em.usage<br>vailable<br>ajor_page_faults<br>ss<br>sage<br>orking_set<br>ies<br>t_size_bytes<br>ts_total<br>ses_total<br>limit<br>request<br>ry_limit<br>ry_request<br>y<br>arts<br>ent_schedule<br>cheduled_nod<br>y_nodes<br>ilable<br>ired<br>e<br>_ready<br>zation<br>m.available<br>incapacity<br>m.usage<br>ailable<br>jor_page_fau<br>ge_faults<br>s<br>age<br>rking_set<br>ation<br>.available<br>icapacity<br>.usage<br>ilable<br>icapacity<br>.usage<br>ilable<br>capacity<br>.usage<br>ilable | ults<br>d_nodes<br>d_nodes<br>les |                     |                         |  |  |

```
k8s.pod.network.errors
k8s.replicaset.available
otelcol_exporter_send_failed_log_records
otelcol_exporter_send_failed_metric_points
otelcol_exporter_sent_log_records
otelcol_otelsvc_k8s_ip_lookup_miss
otelcol_otelsvc_k8s_pod_added
otelcol_otelsvc_k8s_pod_deleted
otelcol_otelsvc_k8s_pod_table_size
otelcol_otelsvc_k8s_pod_updated
otelcol_process_cpu_seconds
otelcol_process_memory_rss
otelcol_process_runtime_heap_alloc_bytes
otelcol_process_runtime_total_alloc_bytes
otelcol_process_runtime_total_sys_memory_bytes
otelcol_processor_accepted_log_records
otelcol_processor_accepted_metric_points
otelcol_processor_dropped_log_records
otelcol_processor_dropped_metric_points
otelcol_processor_filter_logs_filtered
otelcol_processor_refused_log_records
otelcol_processor_refused_metric_points
otelcol_receiver_accepted_log_records
otelcol_receiver_accepted_metric_points
otelcol_receiver_refused_log_records
otelcol_receiver_refused_metric_points
otelcol_scraper_errored_metric_points
otelcol_scraper_scraped_metric_points
scrape_duration_seconds
scrape_samples_post_metric_relabeling
scrape_samples_scraped
scrape_series_added
system.cpu.load_average.15m
system.cpu.load_average.1m
system.cpu.load_average.5m
```

Navigate to the Analytics tab and confirm you see metrics, you can check there the different dashboards, set analysis filters, and find the data that you want to analyze

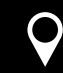

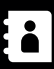